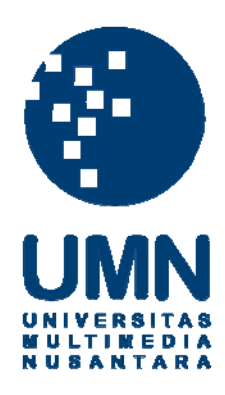

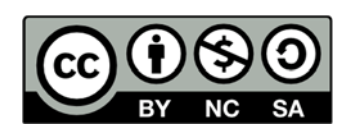

## Hak cipta dan penggunaan kembali:

Lisensi ini mengizinkan setiap orang untuk menggubah, memperbaiki, dan membuat ciptaan turunan bukan untuk kepentingan komersial, selama anda mencantumkan nama penulis dan melisensikan ciptaan turunan dengan syarat yang serupa dengan ciptaan asli.

## **Copyright and reuse:**

This license lets you remix, tweak, and build upon work non-commercially, as long as you credit the origin creator and license it on your new creations under the identical terms.

# LAPORAN KERJA MAGANG

# Pengelolaan *Email* dan Konfigurasi *Email Server* di PT Centa Bumindo Agrolestari

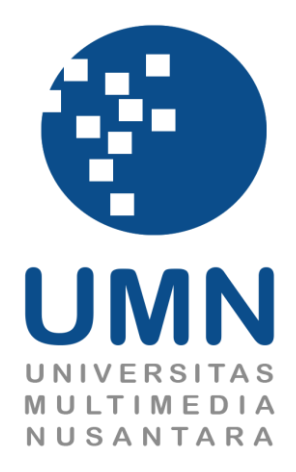

| Nama          | : Jhon Hendro Panjaitan  |
|---------------|--------------------------|
| NIM           | : 09110210006            |
| Fakultas      | : Teknik dan Informatika |
| Program Studi | : Sistem Komputer        |

PROGRAM STUDI SISTEM KOMPUTER FAKULTAS TEKNIK DAN INFORMATIKA UNIVERSITAS MULTIMEDIA NUSANTARA TANGERANG 2016

## PENGESAHAN LAPORAN KERJA MAGANG

"Pengelolaan *Email* dan Konfigurasi *Email Server* di PT Centa Bumindo Agrolestari"

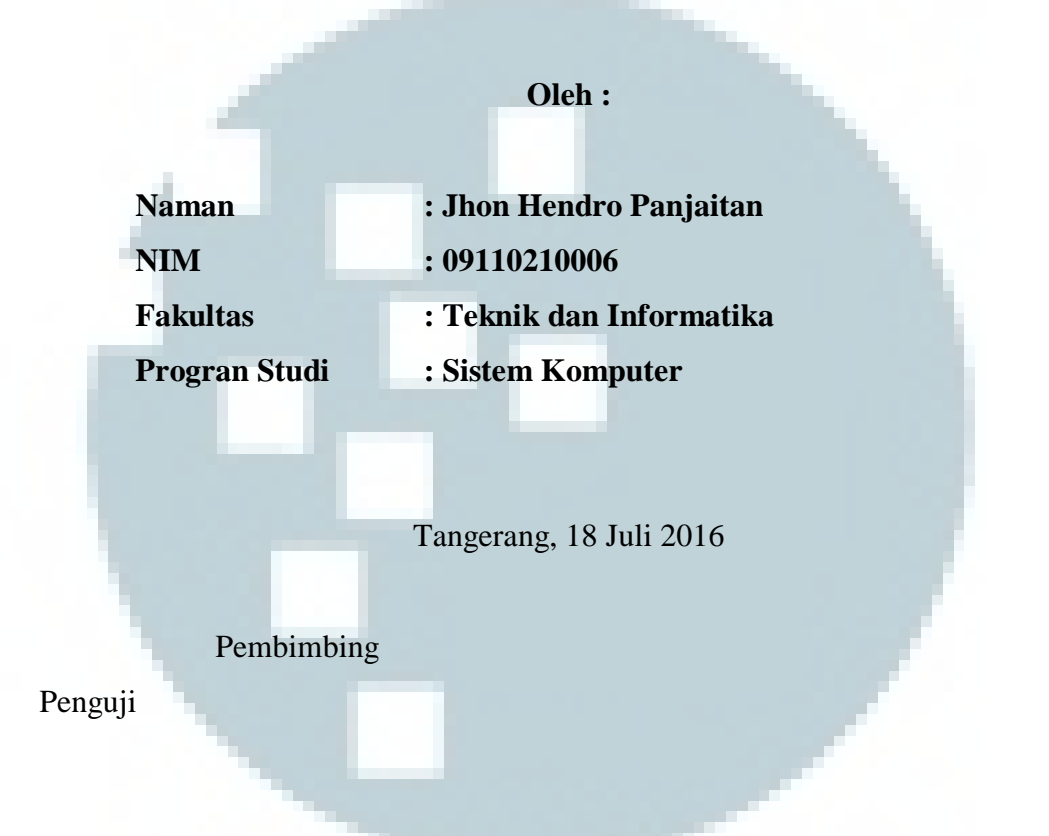

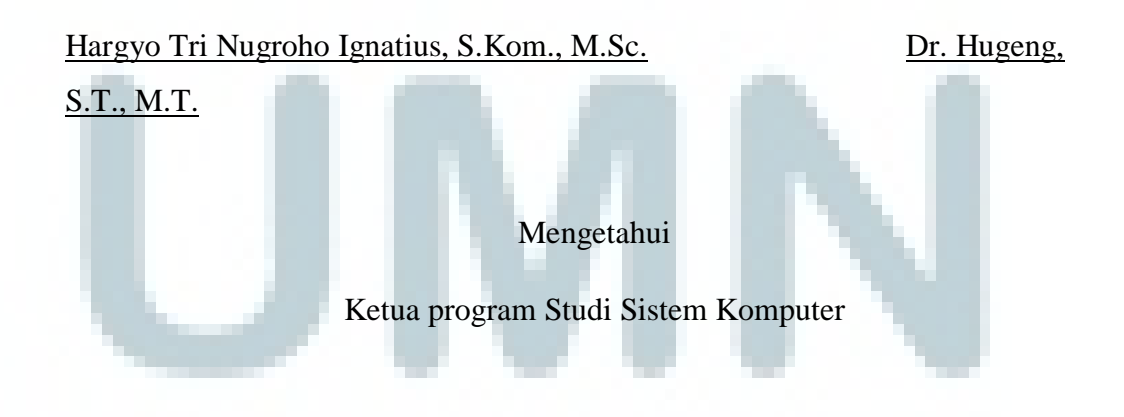

Hargyo Tri Nugroho Ignatius, S.Kom., M.Sc

#### PERNYATAAN TIDAK MELAKUKAN PLAGIAT

Dengan ini saya:

| Nama          | : Jhon Hendro Panjaitan |
|---------------|-------------------------|
| NIM           | : 09110210006           |
| Program Studi | : Sistem Komputer       |

Menyatakan bahwa saya telah melaksanakan praktik kerja magang:

| Nama Perusahaan     | : PT Centa Bumindo Agrolestari          |
|---------------------|-----------------------------------------|
| Divisi              | : Technical                             |
| Alamat              | : JL. Boulevard Gading Serpong Kav. CBD |
|                     | Lot. 6 Paramaount Serpong Tangerang     |
|                     | Selatan.                                |
| Periode Magang      | : 02 Mei 2016 - 01 Juli 2016            |
| Pembimbing Lapangan | : Bapak Ir. Edi Awaludin                |
|                     |                                         |

Laporan kerja magang ini merupakan hasil kerja saya sendiri dan tidak melakukan plagiat, karena laporan penulisan pengelolaan *email* dan konfigurasi *email sever* dikerjakan oleh penulis sendiri.

Jika dalam penulisan ditemukan kecurangan/penyimpangan baik dalam pelaksanaan kerja magang dan penulisan laporan magang, saya bersedia dinyatakan tidak lulus dari mata kuliah kerja magang yang telah saya tempuh.

Tangerang, 18 Juli 2016

Jhon Hendro Panjaitan

#### ABSTRAK

Sebagai perusahaan yang bergerak di bidang makanan PT Centa Bumindo Agrolestari sangat berkaitan dengan *email*, fungsi *email* di PT Centa Bumindo Agrolestari adalah sarana untuk berkomunikasi dengan *client*. Oleh karena itu penanganan *email* sangat penting untuk diperhatikan untuk menjamin *email* dapat digunakan dengan baik setiap saat. Untuk mendapat layanan *email* yang lebih baik maka perlu di bangun sebuah *email server*. Selama magang di PT Centa Bumindo Agrolestari *email server* dibangun menggunakan hMailserver, Pembangunan hmailserver meliputi instalasi hMailserver, dan konfigurasi hMailserver.

Kata Kunci : *email*, mengelola *email*, instalasi hMailserver, konfigurasi *email server*, *setting email*.

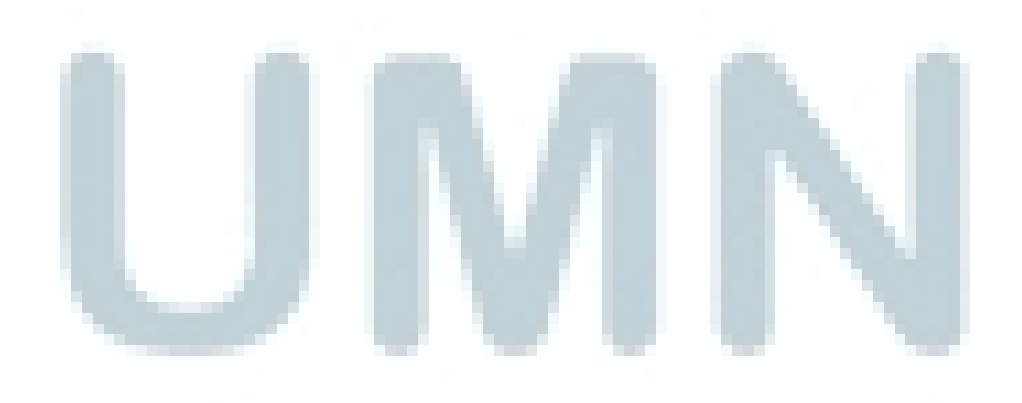

#### **KATA PENGANTAR**

Puji Syukur kepada Tuhan Yang Maha Esa atas segala Rahmat dan berkatNya, laporan kerja magang yang berjudul "Pengelolaan *Email* dan Konfigurasi *Email Eerver* di PT Centa Bumindo Agrolestari" ini dapat diselesaikan. Laporan kerja magang dibuat berdasarkan dengan kerja magang yang telah dilaksanakan selama kurang lebih 2 bulan mulai dari tanggal 01 Mei 2016 sampai dengan 01 Juli 2016.

Penyusunan laporan magang ini diajukan untuk memenuhi syarat tugas mata kuliah kerja magang dan salah satu syarat dalam mencapai gelar Sarjana Komputer Strata Satu di Universitas Multimedia Nusantara.

Penulis menyadari bahwa pelaksanaan dan penyusunan laporan kerja magang ini tidak lepas dari bantuan berbagai pihak. Oleh sebab itu, penulis ingin mengucapkan terima kasih kepada:

- 1. Dr Ninok Leksono, selaku Rektor Universitas Multimedia Nusantara,
- 2. Hira Meidia, Ph.D, selaku Wakil Rektor Bidang Akademik,
- Ir. Andrey Andoko, M.Sc., selaku Wakil Rektor Bidang Administrasi Umum dan Keuangan,
- 4. Ika Yanuarti, S.E., MSF, selaku Wakil Rektor Bidang Kemahasiswaan,
- 5. Prof. Dr. Muliawati G. Siswanto, M.Eng.Sc., selaku Wakil Rektor Bidang Hubungan dan Kerjasama,
- Hargyo Tri Nugroho Ignatius, S.Kom., M.Sc., selaku dosen pembimbing yang mendampingi dan memberikan masukan selama proses kerja magang,
- Hargyo Tri Nugroho Ignatius, S.Kom., M.Sc., selaku Dekan Fakultas Teknologi Informasi dan Komunikasi sekaligus Ketua Program Studi Sistem Komputer,
- 8. Kanisius Karyono, S.T., M.T., selaku Dekan Fakultas Teknologi Informasi dan Komunikasi,

- 9. Bpk Edi Awaludin selaku pembimbing saya selama melakukan kerja magang ini dan yang selalu memberikan inspirasi baru saat bekerja,
- 10. Kepada teman-teman Sistem Komputer yang selalu memberi dukungan,
- 11. Buat teman-teman satu kantor yang sudah memberikan pengetahuan yang baru baut saya
- 12. Buat orang tua saya yang selalu memberikan dukungan yang sangat luar biasa untuk menyelesaikan penulisan ini
- Semua pihak yang telah membantu saya mulai dari awal kerja magang ini sampai dengan selesai.

Untuk menyempurnakan laporan magang ini diharapkan kritik dan saran yang membangun dari pembaca. Diharapkan laporan kerja magang ini dapat bermanfaat bagi pembaca khususnya bagi mahasiswa Universitas Multimedia Nusantara yang ingin mengembangkan teknologi informasi dan komunikasi.

Tangerang, 18 Juli 2016

Jhon Hendro Panjaitan

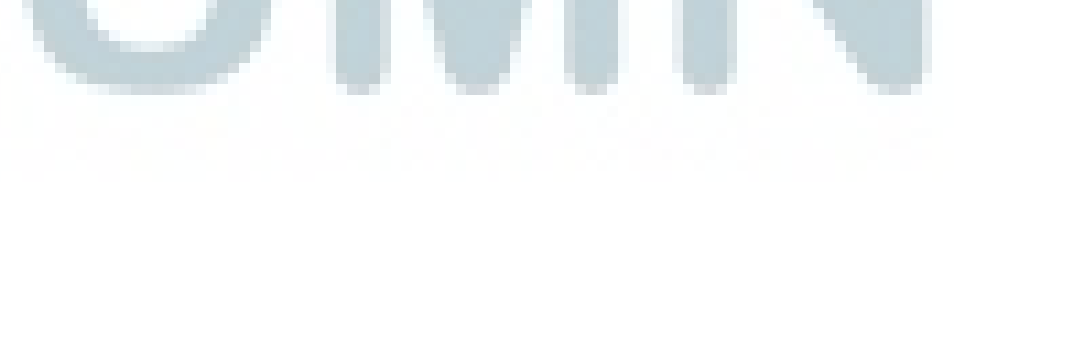

### **DAFTAR ISI**

| PENGESAHAN LAPORAN KERJA MEGANGii                    |
|------------------------------------------------------|
| PERNYATAAN TIDAK MELAKUKAN PLAGIATiii                |
| ABSTRAKSI iv                                         |
| KATA PENGANTARv                                      |
| DAFTAR ISI vii                                       |
| DAFTAR GAMBAR ix                                     |
| BAB I PENDAHULUAN                                    |
| 1.1 Latar Belakang1                                  |
| 1.2 Maksud dan Tujuan Kerja Magang2                  |
| 1.3 Waktu dan Prosedur Pelaksanaan Kerja Magang2     |
| BAB II GAMBARAN UMUM PERUSAHAAN4                     |
| 2.1 Sejarah Singkat dan Perkembangan Perusahaan4     |
| 2.2 Visi dan Misi PT Centa Bumindo Agrolestari5      |
| 2.3 Struktur Organisasi PT Centa Bumindo Agrolestari |
| BAB III PELAKSANAAN KERJA MAGANG7                    |
| 3.1 Kedudukan dan Koordinasi7                        |
| 3.2 Tugas yang Dikerjakan7                           |
| 3.3 Uraian Pelaksanaan Kerja Magang8                 |
| 3.4 Pengelolaan <i>Email</i> 16                      |
| 3.5 Setting Email pada Microsoft Outlook16           |

| 3.6 Instalasi dan Konfigurasi hMailserver | 21 |
|-------------------------------------------|----|
| 3.6.1 Instalasi hMailserver               |    |
| 3.6.2 Konfigurasi hMailserver             | 26 |
| 3.7 Permasalahan                          | 34 |
| 3.8 Solusi Pemecahan Masalah              | 34 |
| AB IV KESIMPULAN DAN SARAN                | 35 |
| 4.1 Kesimpulan                            | 35 |
| 4.2 Saran                                 | 35 |
| DAFTAR PUSTAKA                            |    |
| LAMPIRAN A                                |    |
| WAYAT HIDUP                               | 47 |
|                                           |    |

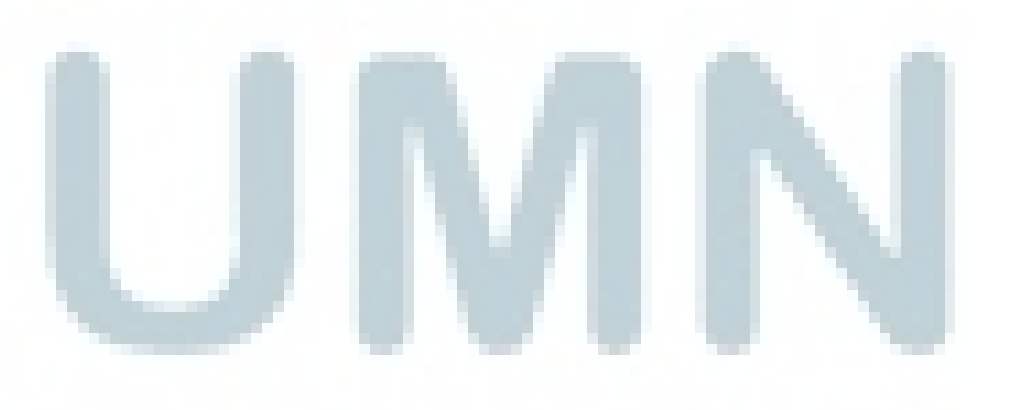

### DAFTAR GAMBAR

| Gambar 2.1 Struktur Organisasi PT Centa Bumindo Agrolestari                   |
|-------------------------------------------------------------------------------|
| Gambar 3.1 Halama Spanel8                                                     |
| Gambar 3.2 Halaman <i>Login</i> Spanel9                                       |
| Gambar 3.3 Halaman Utama Spanel9                                              |
| Gambar 3.4 Halaman Kapasitas <i>Email</i> 10                                  |
| Gambar 3.5 Halaman Spanel untuk Mengelola Email11                             |
| Gambar 3.5 Hamalan Add User11                                                 |
| Gambar 3.7 Halaman Spanel Setelah di <i>Add</i> 12                            |
| Gambar 3.8 Halaman Spanel Add Forwarding12                                    |
| Gambar 3.9 Forwarding Email Setelah di Update13                               |
| Gambar 3.10 Setting Email Autoresponse13                                      |
| Gambar 3.11 Blacklist Email                                                   |
| Gambar 3.12 <i>Edit Email User</i> 15                                         |
| Gambar 3.13 Edit Password Email15                                             |
| Gambar 3.14 Tampilan Awal Microsoft Outlook17                                 |
| Gambar 3.15 Langkah-Langkah Add Email pada Microsoft Outlook17                |
| Gambar 3.16 Halaman Add User                                                  |
| Gambar 3.17 Halaman Setting Outgoing Server                                   |
| Gambar 3.18 Tampilan Test Email                                               |
| Gambar 3.19 Tampilan <i>email</i> cbalestari.com setelah di <i>setting</i> 20 |

| Gambar 3.20 Tampilan Install hMailserver                           | 21 |
|--------------------------------------------------------------------|----|
| Gambar 3.21 Tampilan Proses Install Software hMailserver           | 22 |
| Gambar 3.22 Tampilan <i>License</i> hMailserver                    | 22 |
| Gambar 3.23 Tampilan Pemilihan Lokasi Install Software             | 23 |
| Gambar 3.24 Tampilan Pemilihan Komponen yang di Install            | 23 |
| Gambar 3.25 Tampilan hMailserver untuk Create Shortcuts di Desktop | 24 |
| Gambar 3.26 Tampilan hMailserver Siap untuk di Install             | 24 |
| Gambar 3.27 Tampilan Proses Insstalasi hMailserver                 | 25 |
| Gambar 3.28 Tampilan install hMailserver sudah selesai             | 25 |
| Gambar 3.29 Tampilan Login hMailserver                             | 26 |
| Gambar 3.30 Tampilan <i>Home</i> hMailserver                       | 26 |
| Gambar 3.31 Tampilan Add Domain                                    | 27 |
| Gambar 3.32 Tampilan Add User                                      |    |
| Gambar 3.33 Tampilan IP Range pada hMailserver                     | 29 |
| Gambar 3.34 Setting Delivery Email                                 | 30 |
| Gambar 3.35 Tampilan Setting Backup Email                          | 31 |
| Gambar 3.36 Tampilan Hasil Test di Agnostics email                 | 32 |
| Gambar 3.37 Tampilan hMailserver Setelah di Setting                | 32 |
| Gambar 3.38 Tampilan Inbox Email Menggunakan hMailserver           | 33 |
| Gambar 3.39 Tampilan Sent Email Menggunakan hMailserver            | 33 |